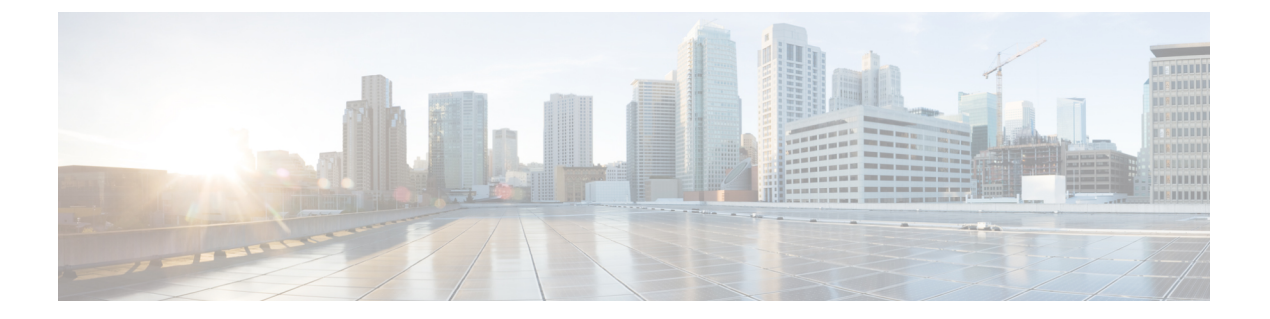

# 环回接口

本部分介绍如何配置环回接口。

- •关于环回接口,第1页
- •环回接口准则,第2页
- •配置环回接口,第2页
- 对流向环回接口的流量进行速率限制,第3页
- •环回接口历史记录,第7页

# 关于环回接口

环回接口是一种会模拟物理接口的纯软件接口。此接口可通过多个物理接口在IPv4和IPv6上访问。 环回接口有助于克服路径故障;它可以从任何物理接口访问,因此,如果其中一个接口发生故障, 您可以从另一个接口访问环回接口。

环回接口可用于:

- AAA
- BGP
- SNMP
- SSH
- •静态和动态 VTI 隧道
- 系统日志
- Telnet

ASA可以使用动态路由协议分发环回地址,也可以在对等设备上配置静态路由,以通过ASA的物理接口之一到达环回 IP 地址。不能在指定环回接口的 ASA 上配置静态路由。

# 环回接口准则

### 故障转移和集群

•无集群支持。

### 情景模式

• VTI 仅支持单情景模式。在多情景模式下支持其他环回用途。

### 其他准则和限制

•对于从物理接口到环回接口的流量,TCP序列随机化始终处于禁用状态。

## 配置环回接口

添加环回接口。

### 过程

步骤1 依次选择 配置 > 设备设置 > 接口设置 > 接口。

步骤2 依次选择添加 > 回环接口。

系统将显示添加回环接口对话框。

- 步骤3在环回ID字段中,输入一个介于0和10413之间的整数。
- 步骤4 如果该接口尚未启用,请选中 Enable Interface 复选框。

默认情况下, 该接口已启用。

- 步骤5 (可选) 在说明字段中输入说明。
- 步骤6 配置名称和 IP 地址。请参阅路由模式接口和透明模式接口。
- 步骤7 点击确定(OK)。

系统将返回到 Interfaces 窗格。

步骤8 配置环回的速率限制。请参阅对流向环回接口的流量进行速率限制,第3页。

## 对流向环回接口的流量进行速率限制

您应该对流向环回接口IP地址的流量进行速率限制,以防止系统负载过大。您可以向全局服务策略 添加连接限制规则。此程序会显示添加到默认全局策略 (global\_policy)。

#### 过程

- 步骤1 选择配置 (Configuration) > 防火墙 (Firewall) > 服务策略 (Service Policy), 然后点击添加 (Add) > 添 加服务策略规则 (Add Service Policy Rule)。
- 步骤2选择全局(Global)策略,然后点击下一步(Next)。

图 1:服务政策

| • • •                                                                                                    | Add Service Policy Rule Wizard       | rd - Service Policy     |  |  |  |  |  |
|----------------------------------------------------------------------------------------------------|--------------------------------------|-------------------------|--|--|--|--|--|
| Adding a new service policy rule requires three steps:<br>Step 1: Configure a service policy.<br>Step 2: Configure the traffic classification criteria for the service policy rule.<br>Step 3: Configure actions on the traffic classified by the service policy rule. |                                      |                         |  |  |  |  |  |
| Create a Service Policy and Apply To:                                                                                                    |                                      |                         |  |  |  |  |  |
| Only one service policy can be configured per interface or at global level. If a service policy already exists, then you can add a new rule into the existing service policy. Otherwise, you can create a new service policy.                                          |                                      |                         |  |  |  |  |  |
| Interface:                                                                                                    | inside - (create new service policy) | 0                       |  |  |  |  |  |
| Policy Name:                                                                                                    | inside-policy                        |                         |  |  |  |  |  |
| Description:                                                                                                    |                                      |                         |  |  |  |  |  |
| Drop and                                                                                                    | log unsupported IPv6 to IPv6 traffic |                         |  |  |  |  |  |
| 🔾 Global – appli                                                                                                    | ies to all interfaces                |                         |  |  |  |  |  |
| Policy Name:                                                                                                    | global_policy                        | *                       |  |  |  |  |  |
| Description:                                                                                                    |                                      |                         |  |  |  |  |  |
| Drop and log unsupported IPv6 to IPv6 traffic                                                                                                    |                                      |                         |  |  |  |  |  |
| *Only one service policy is allowed. Existing service policy names cannot be changed.                                                                                                    |                                      |                         |  |  |  |  |  |
|                                                                                                    | < B                                  | Back Next > Cancel Help |  |  |  |  |  |

步骤3 在流量分类条件 (Traffic Classification Criteria) 页面上设置以下值,然后点击下一步 (Next)。

#### 图 2:流量分类标准

| 4                                                                                                    | Add Service Policy Rule Wizard - Traffic Classification Criteria                                                       |
|----------------------------------------------------------------------------------------------------|----------------------------------------------------------------------------------------------------|
| • Create a new traffic class:<br>Description (optional):<br>Traffic Match Criteria                                       | rate-limit-loopback                                                                                                    |
| <ul> <li>Default Inspection</li> <li>Source and Destinat</li> <li>Tunnel Group</li> </ul>                                | Fraffic<br>tion IP Address (uses ACL)                                                                                  |
| TCP or UDP or SCTP<br>RTP Range                                                                                          | Destination Port                                                                                                    |
| IP DiffServ CodePoir                                                                                                    | nts (DSCP)                                                                                                    |
| IP Precedence                                                                                                    |                                                                                                    |
| Any traffic                                                                                                    |                                                                                                    |
| <ul> <li>Use class-default as the t</li> <li>If traffic does not match a</li> <li>be used in catch all situat</li> </ul> | raffic class.<br>existing traffic class, then it will match the class-default traffic class. Class-default can<br>ion. |
|                                                                                                    | < Back Next > Cancel Help                                                                                              |
|                                                                                                    |                                                                                                    |

- 创建新流量类 (Create a new traffic class) 为环回流量类命名。
- 源和目标 IP 地址(使用 ACL)
- **步骤 4** 在流量匹配 源和目标地址 (Traffic Match Source and Destination Address)页面上,定义访问控制 列表以指定流向环回 IP 地址的所有 IP 流量,然后点击下一步 (Next)。

| 图 3: 流量匹配 -: | 源和目标地址 |
|--------------|--------|
|--------------|--------|

| Add Service Policy Rule Wizard - Traffic Match - Source and Destination Address |
|---------------------------------------------------------------------------------|
| Match Do not match                                                              |
| ExistingACL                                                                     |
| <u>*</u>                                                                        |
| any -                                                                           |
|                                                                                 |
| •                                                                               |
|                                                                                 |
| ria                                                                             |
| loopback1, loopback2                                                            |
|                                                                                 |
| ip                                                                              |
|                                                                                 |
|                                                                                 |
|                                                                                 |
|                                                                                 |
|                                                                                 |
|                                                                                 |
|                                                                                 |
|                                                                                 |

- •操作:匹配
- •源 (Source) 任意。您还可以通过指定源 IP 地址而不是 任何来缩小此访问列表的范围。
- •目标 (Destination) 环回接口 IP 地址
- •服务 (Service) ip
- **步骤 5** 在规则操作 (Rule Actions) 页面上,点击连接设置 (Connection Settings) 选项卡,然后在最大连接数 (Maximum Connections) 区域中设置以下值。

#### 图 **4**:规则操作

| Protocol Inspection Con                                                                                                    | nection Settings Q                                                       | oS NetFlow                                                                                                    | User Statistics Cluster                                                                                                    |  |
|----------------------------------------------------------------------------------------------------|--------------------------------------------------------------------------|----------------------------------------------------------------------------------------------------|----------------------------------------------------------------------------------------------------|--|
| Maximum Connections<br>Maximum TCP, UDP and SCTP Con<br>Maximum Embryonic Connections<br>Maximum Per Client Connections:<br>Maximum Per Client Embryonic Co<br>TCP Syn Cookie MSS: 1380 | nections: 5<br>2<br>Default (<br>onnections: Default (<br>(48 - 65535) D | <ul> <li>○</li> <li>○</li>&lt;</ul> | Randomize Sequence Number<br>Randomize the sequence num<br>TCP/IP packets. Disable this fo<br>only if another inline ASA is al<br>randomizing sequence numbe<br>the result is scrambling the da<br>Disabling this feature may lea<br>systems with weak TCP Seque<br>number randomization vulner |  |
| Connection Timeout Parameters                                                                                                    |                                                                          | ]                                                                                                    | TCP Normalization                                                                                                    |  |
| Embryonic Connection Timeout:                                                                                                    | Default (0:00:30)                                                        | ٥                                                                                                    | Use TCP map                                                                                                    |  |
| Half Closed Connection Timeout:                                                                                                    | Default (0:10:00)                                                        | 0                                                                                                    | TCP Map:                                                                                                    |  |
| Idle Connection Timeout:                                                                                                    | Edit                                                                     |                                                                                                    |                                                                                                    |  |
| <ul> <li>Send reset to TCP endpoints b</li> <li>Dead connection detection:</li> </ul>                                                                                                   | Time to Live<br>Decrement time to live for a c                           |                                                                                                    |                                                                                                    |  |
| Retries: 5 Timeout:                                                                                                    | Default (0:15:00)                                                        | 0                                                                                                    | Advanced Options<br>Skip TCP or SCTP state tracking ar<br>sequence checking when traffic fl                                                                                                    |  |

- •最大 TCP、UDP 和 SCTP 连接数 (Maximum TCP, UDP and SCTP Connections) 将最大连接数设置为环回接口的预期连接数,并将初期连接数设置为较低的数字。例如,您可以将其设置为 5/2、10/5 或 1024/512,具体取决于所需的预期环回接口会话。
- •初期连接数 (Embryonic Connections) 设置初期连接限制触发 TCP 拦截,从而防止系统受到 DoS 攻击(这种攻击使用 TCP SYN 数据包对接口发起泛洪攻击)。

#### 步骤6点击完成。

规则会被添加到全局策略中。

图 5:服务策略规则表

| 6 | O O Configuration > Firewall > Service Policy Rules                 |            |         |         |        |                    |                     |                    |              |      |                                                                  |
|---|---------------------------------------------------------------------|------------|---------|---------|--------|--------------------|---------------------|--------------------|--------------|------|------------------------------------------------------------------|
|   | 💠 Add 🝷 🗹 Edit 📋 Delete 🖙 🗲 🐇 😫 🕮 🐇 🖓 Bind 🖼 Diagram 💐 Packet Trace |            |         |         |        |                    |                     |                    |              |      |                                                                  |
|   | Traffic Classification<br>Name<br>~ Global; Policy: global_         | #<br>polic | Enabled | Match   | Source | Src Security Group | Destination         | Dst Security Group | Service      | Time | Rule Actions                                                     |
|   | inspection_default                                                  |            |         | 🖹 Match | 🧼 any  |                    | 🧼 any               |                    | 🔍 default-in |      | Q Inspect DNS Map p<br>Q Inspect ESMTP<br>(12 more inspect actio |
|   | rate-limit-loopback                                                 | 1          | <       | 🖿 Match | 🊸 any  |                    | Ioopback1 Ioopback2 |                    | ı⊅ ip        |      | Max TCP/UDP Con<br>Max Embryonic Co                              |

步骤7 点击 Apply。

# 环回接口历史记录

表 1:环回接口历史记录

| 功能名称        | 版本              | 功能信息                                                                                                    |  |  |
|-------------|-----------------|----------------------------------------------------------------------------------------------------|--|--|
| VTI 的环回接口支持 | 9.19(1)         | □ 环回接口提供静态和动态 VTI VPN 隧道的冗余。现在,您可以将环回接口设置为 VTI 的源接口。VTI 接口可以从环回接口继承 IP 地址,而不是静态配置的 IP 地址。环回接口有助于克服路径故障。如果接口发生故障,您可以通过环回接口的 IP 地址来访问所有接口。 |  |  |
|             |                 | 新增/修改的屏幕: 配置 > 设备设置 > 接口设置 > 接口 > 添加 VTI 接口 > 高级                                                                                         |  |  |
| ASDM 支持环回接口 | 9.19(1)         | ASDM 现在支持环回接口。                                                                                                    |  |  |
|             |                 | 新增/修改的屏幕: 配置 > 设备设置 > 接口设置 > 接口 > 添回环接口                                                                                                  |  |  |
| 支持环回接口      | 您现在可以添加环回接口并用于: |                                                                                                    |  |  |
|             |                 | • BGP                                                                                                    |  |  |
|             |                 | • AAA                                                                                                    |  |  |
|             |                 | • SNMP                                                                                                    |  |  |
|             |                 | ・系统日志                                                                                                    |  |  |
|             |                 | • SSH                                                                                                    |  |  |
|             |                 | • Telnet                                                                                                    |  |  |
|             |                 | 新增/修改的命令: interface loopback、 logging host、 neighbor update-source、 snmp-server host、 ssh、 telnet                                        |  |  |
|             |                 | 无 ASDM 支持。                                                                                                    |  |  |

环回接口历史记录

当地语言翻译版本说明

思科可能会在某些地方提供本内容的当地语言翻译版本。请注意,翻译版本仅供参考,如有任何不 一致之处,以本内容的英文版本为准。